# 2020年度入学試験

#### Web(インターネット)出願のご案内

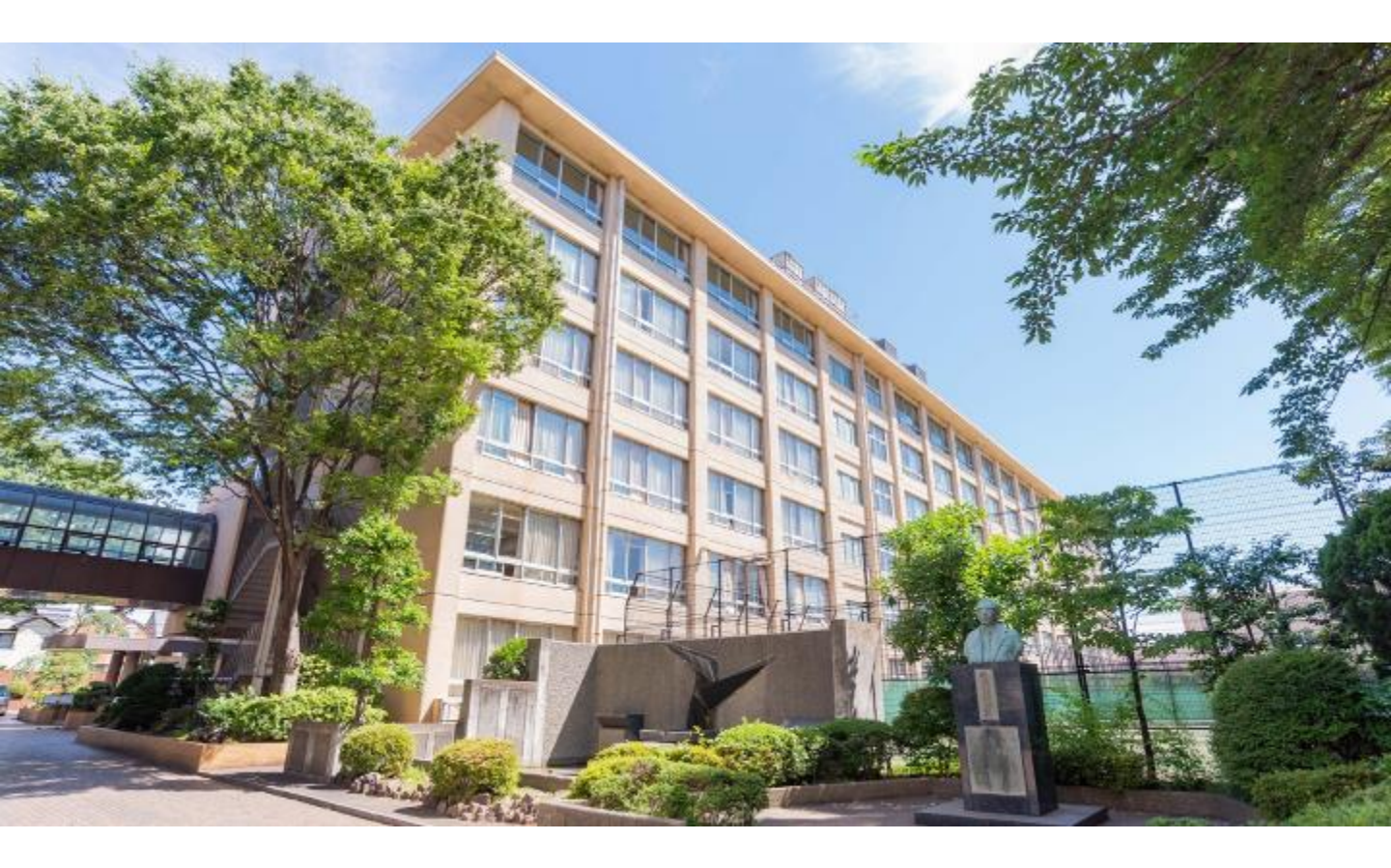

# 중 東海大学付属相模高等学校

### 【Web出願 トップページ】

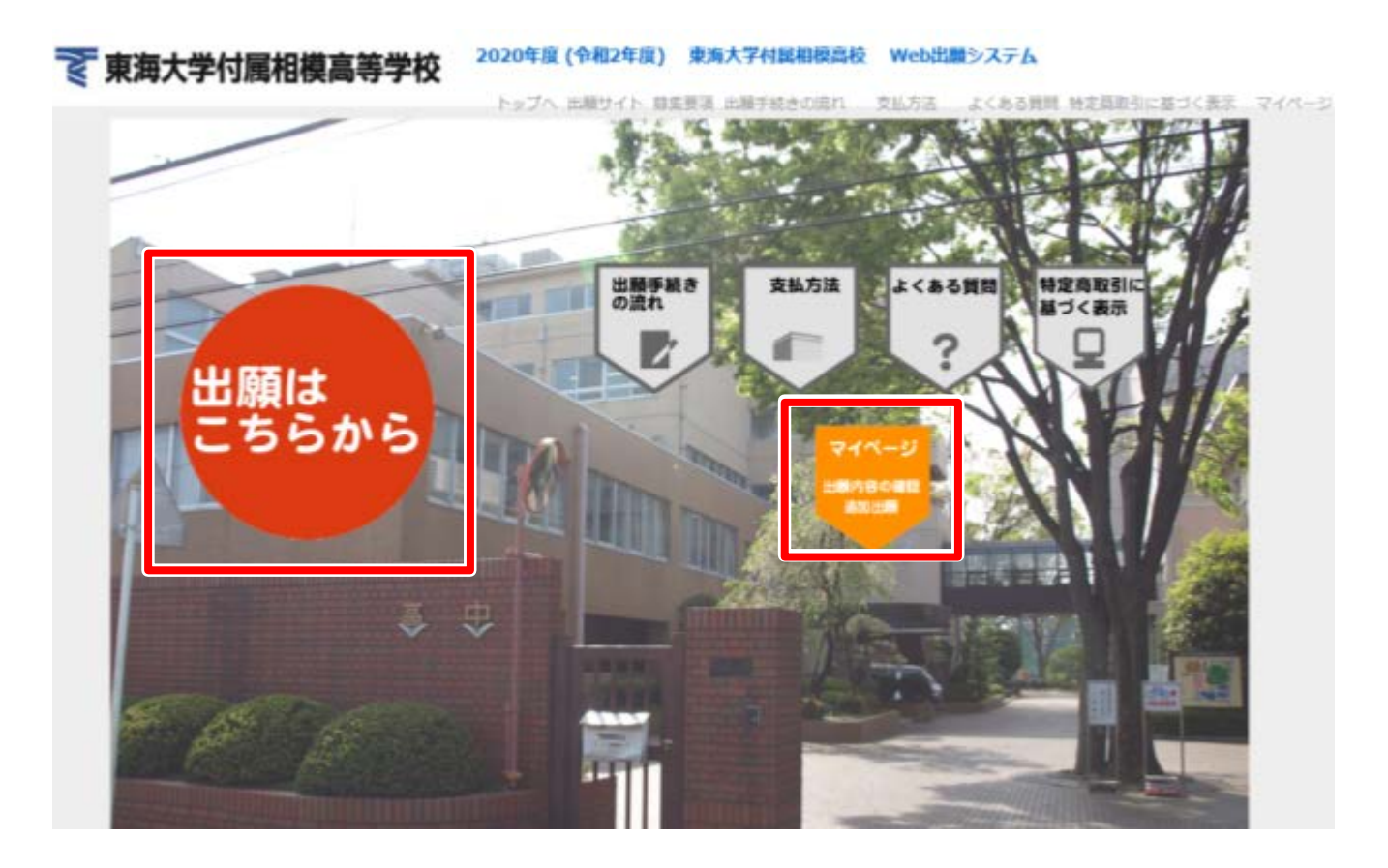

- ・「出願はこちらから」をクリックし手続きを開始してください。
- ・出願後の情報は「マイページ」をクリックすると情報が確認できます。

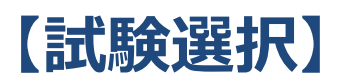

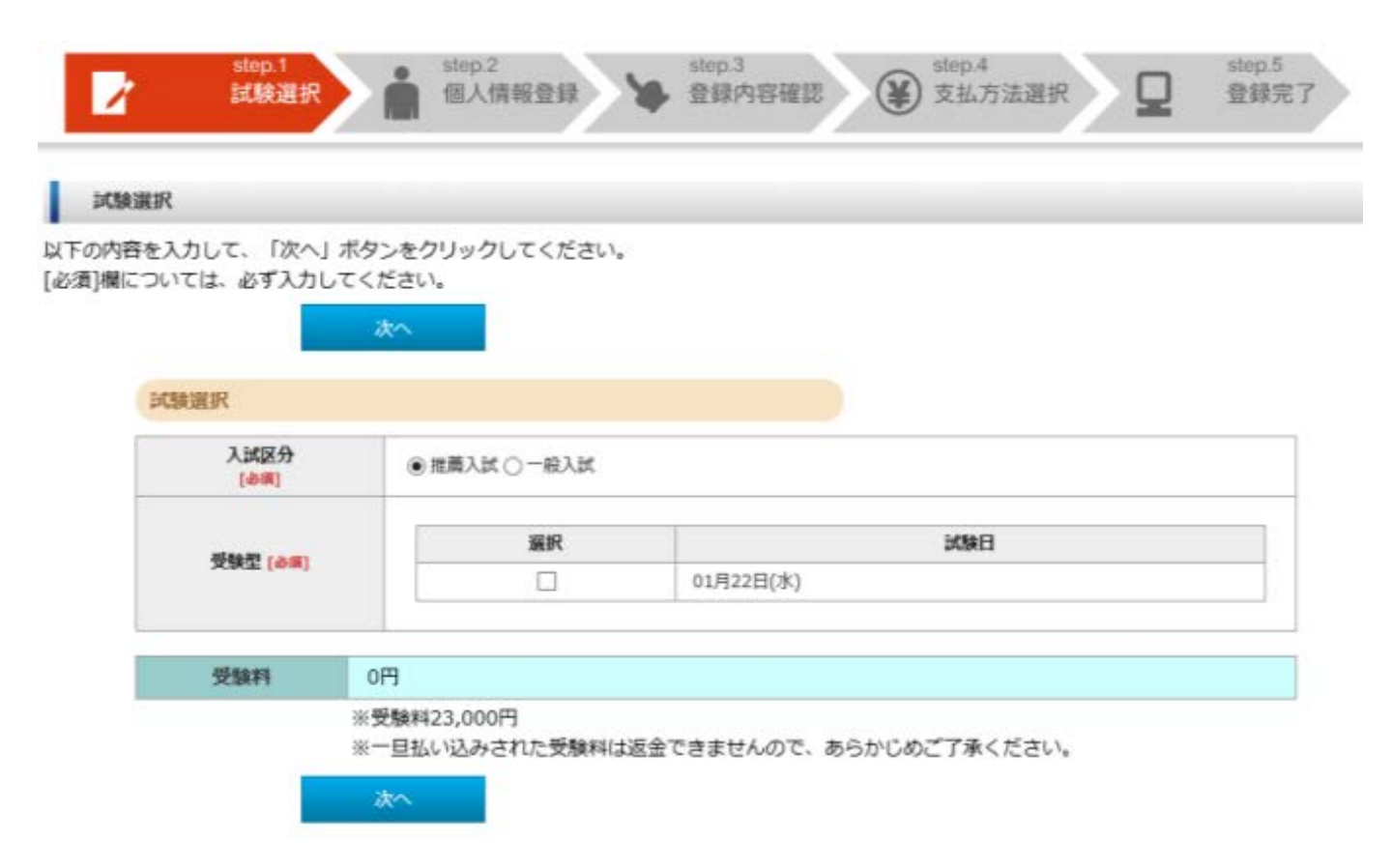

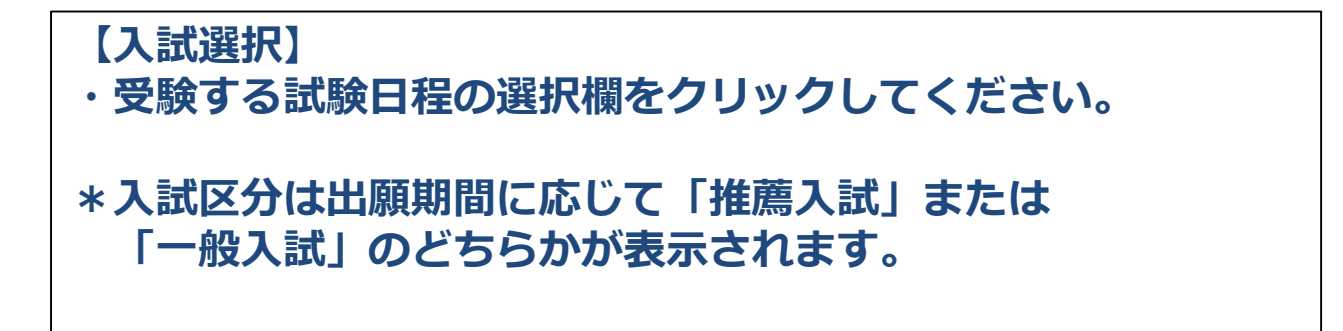

## 【個人情報入力①】

#### 個人情報登録

以下の内容を入力して、「次へ」ボタンをクリックしてください。 [必須]欄については、必ず入力してください。

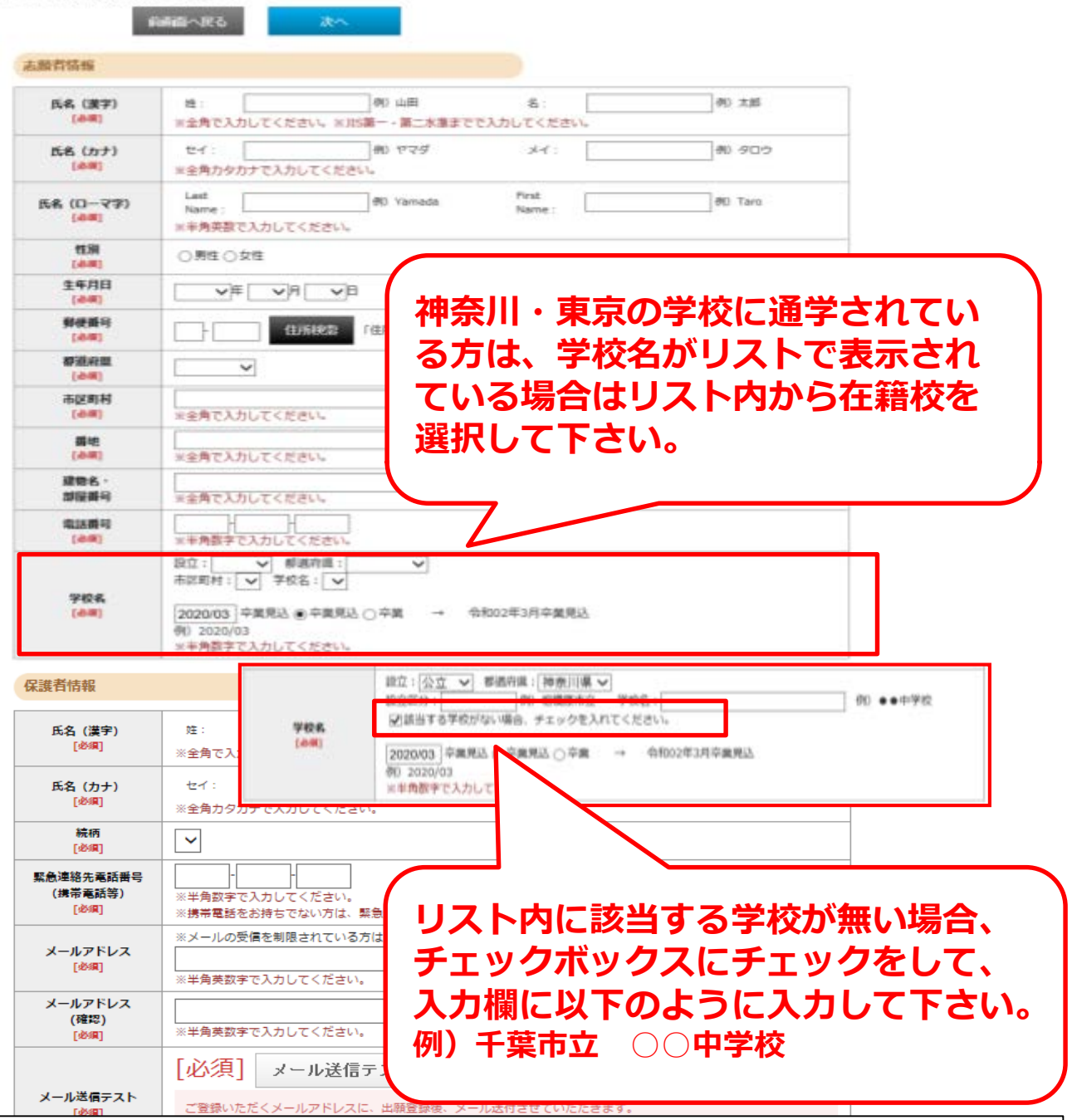

【在籍校の入力】 神奈川・東京の学校に通学されている方は、学校名がリストで表示 されている場合はリスト内から在籍校を選択して下さい。

※リスト内に該当する学校が無い場合は、設立と都道府県を選択 し、「該当する学校がない場合、チェックを入れてください」 のボックスにチェックを入れて、以下のように入力して下さい。 例)千葉市立 〇〇中学校

### 【個人情報入力②】

保護者情報 例)山田 名: 例)太郎 氏名 (漢宇) QŦ : [必須] ※全角で入力してください。※JIS第一・第二水準までで入力してください。 セイ: 例) ヤマダ 11: 例) タロウ 氏名 (カナ) [必須] ※全角カタカナで入力してください。 続柄  $\checkmark$ [必須] 緊急連絡先電話番号 (携帯電話等) ※半角数字で入力してください。 [必須] ※携帯電話をお持ちでない方は、緊急連絡先を メールで重要な情報を送信いたし ※メールの受信を制限されている方は"sagam ますので、必ずメール送信テスト メールアドレス 0 [必須] ※半角英数字で入力してください。 を行ってください。 メールアドレス @ (確認) ※半角英数字で入力してください。 [必須] [必須] メール送信元 メール送信テスト ご登録いただくメールアドレスに、出願登録後、メール送付させていただきます。 [必須] その本文には受験票印刷のアドレスなど重要な情報が含まれております。 上記のボタンで必ずメールの受信確認を 行ってください。5分程度待ってメールが届かない場合、確実に受信できるアドレスに変更してご登録ください。

#### 【メールアドレスの登録】

出願登録後、ご登録いただいたアドレスにメールを送信いたします。 本文には重要な情報が含まれますので、確実に受信できるアドレス をご登録ください。

#### 【メール送信テスト】

「メール送信テスト」をクリックすると、メールの受信確認を行い ます。クリックしてもメールが受信できない場合は、入力情報に誤 りがあるか、迷惑メール設定等で受信が制限されている可能性があ りますので、ご確認をお願いします。

#### 【写真アップロード①】

個人情報入力画面内で設定

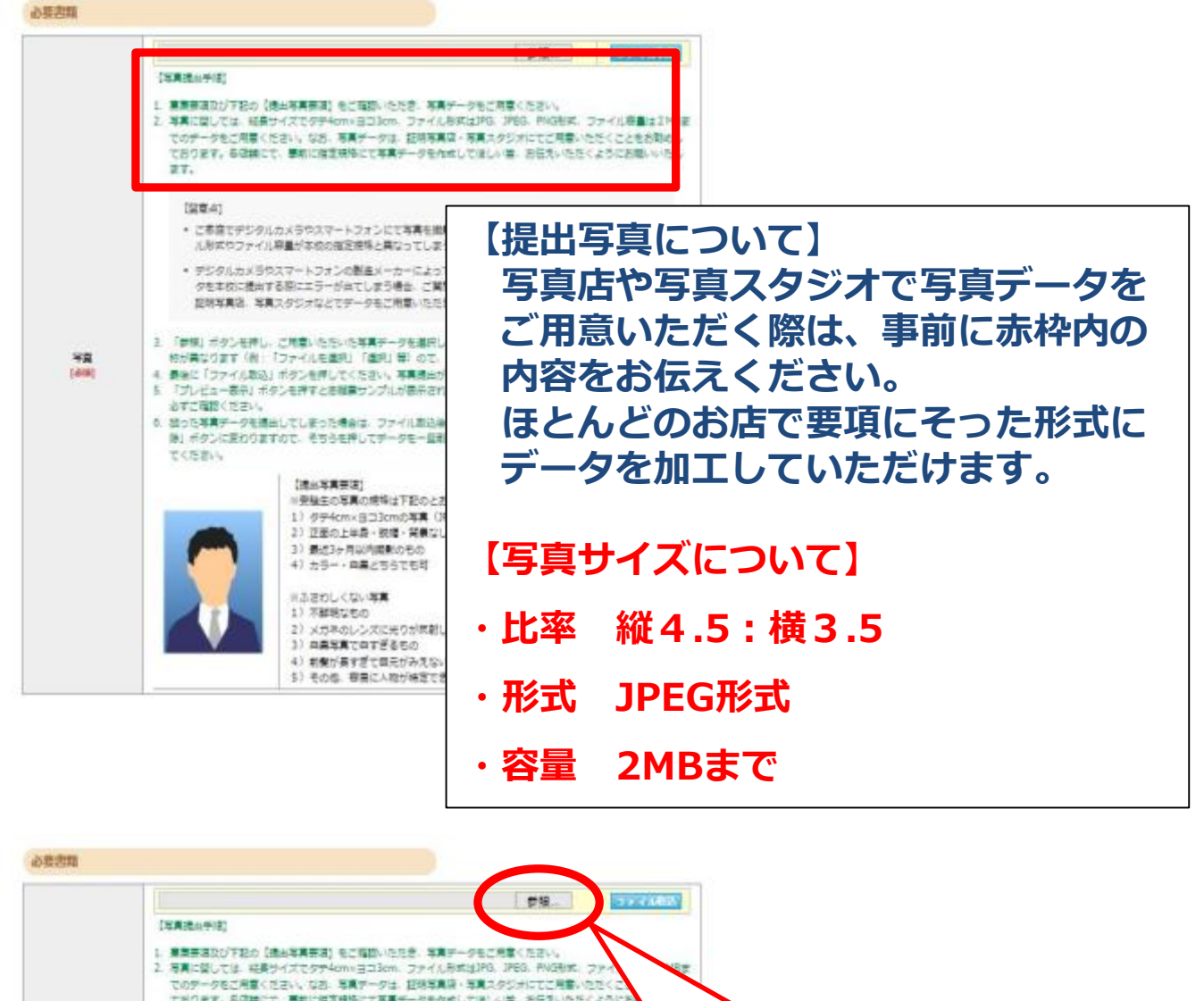

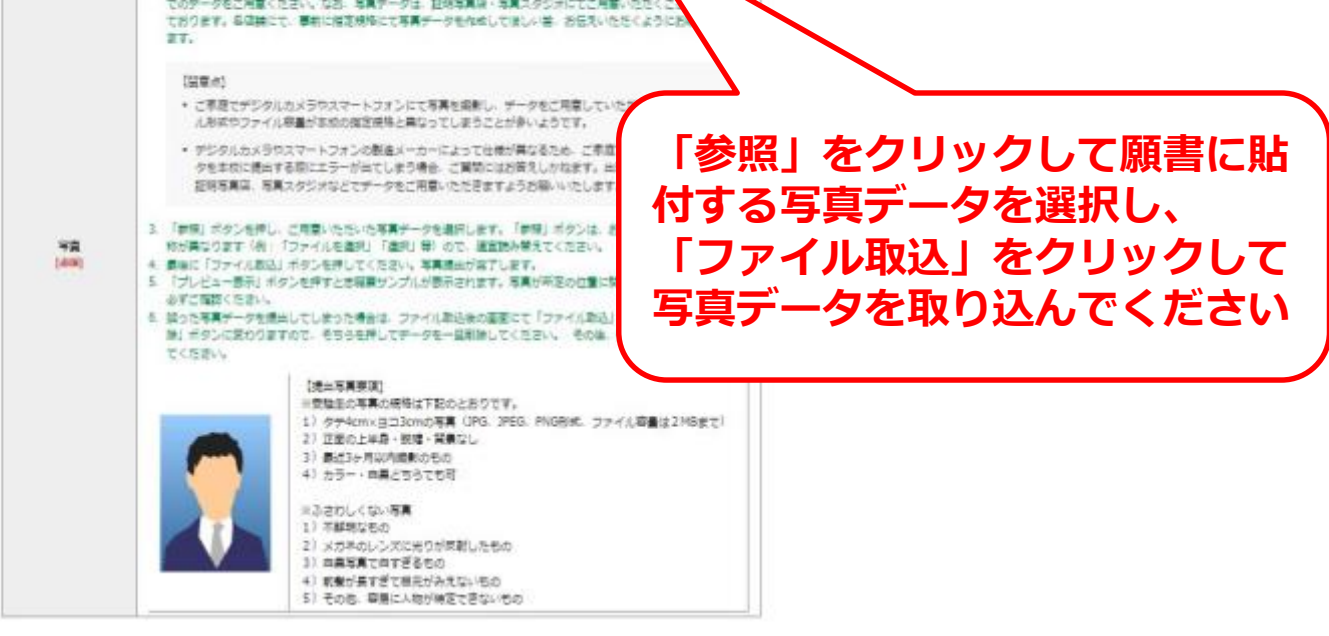

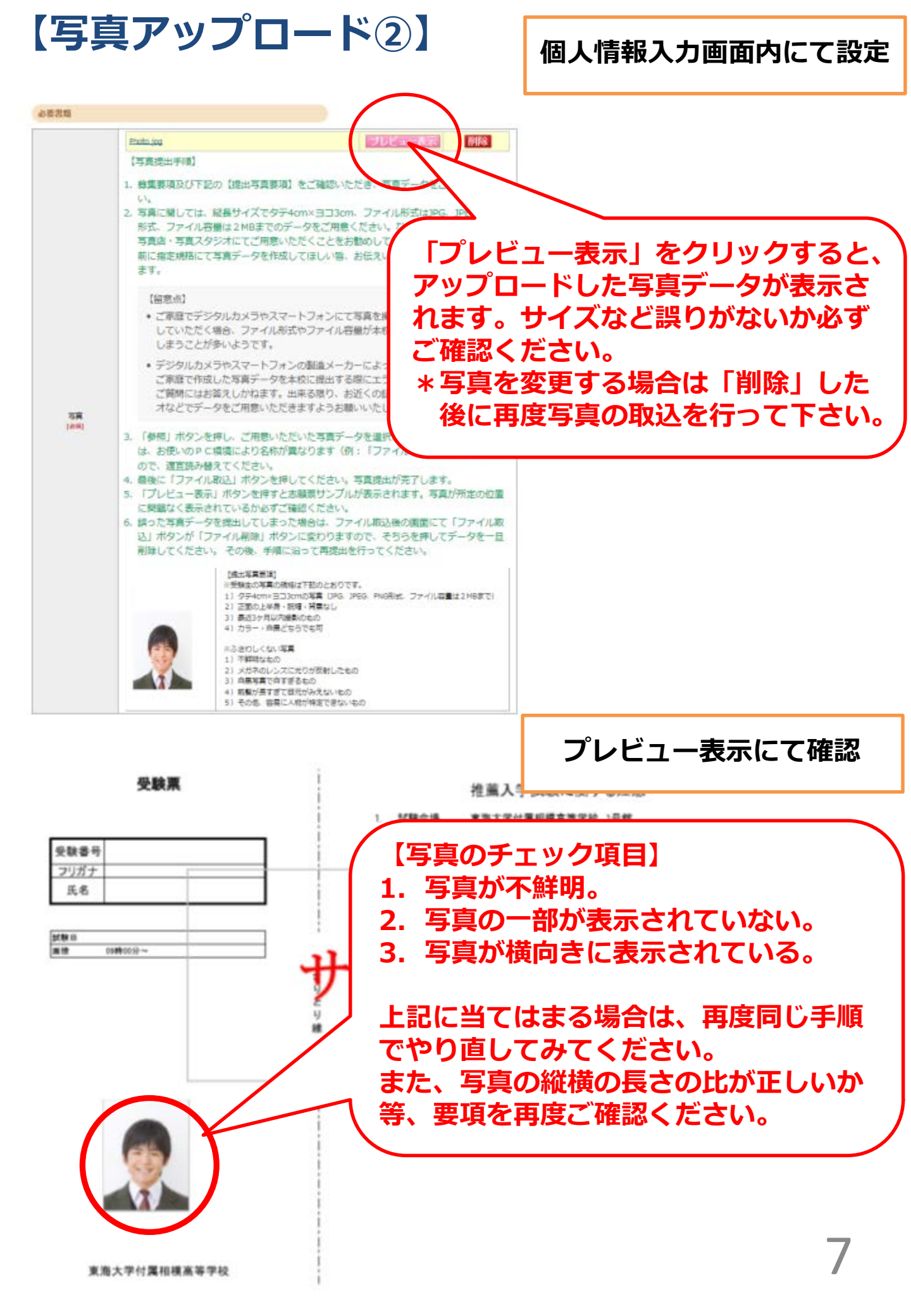

#### 【登録内容確認】

#### 登録内容確認

ご登録内容をご確認ください。間違いがなければ「登録内容確定」ボタンをクリックしてください。 これ以降、登録内容の変更が行えません。再度登録内容のご確認願います。

| 推薦入試           |                                   |
|----------------|-----------------------------------|
| 2020/01/22 (赤) |                                   |
| 30.000 B       |                                   |
|                | 推薦入試<br>2020/01/22 (水)<br>23.000円 |

| -    | _       | - |     | - |  |
|------|---------|---|-----|---|--|
| 1.00 |         |   |     |   |  |
| 10.4 | TYPE: T |   | 100 |   |  |
|      |         |   |     |   |  |

| 氏名 (漢字)       | 经: 東海                      | 名:  太郎               |
|---------------|----------------------------|----------------------|
| 氏名 (カナ)       | セイ・トウカイ                    | ×1: 900              |
| 氏名 (ローマ宇)     | Last Tokal<br>Name :       | First Taro<br>Name : |
| 性期            | 男姓                         |                      |
| 生年月日          | 西醫 2004年 5月 1日 (平成16年) 15歳 |                      |
| 解使曲号          | 252-0312                   | ・登録した個人情報、写真に誤       |
| 都道府国          | 神奈川県                       | レビナンションプロコント・ナン      |
| 市区町村          | 相模原市南昆相南                   | リかないかと唯認くたさい。        |
| 備地            | 3 - 3 3 - 1                |                      |
| 建物名 ·<br>即座曲号 | 東海ビル101号                   | ・登録確定後は内容の変更がで       |
| 电话曲号          | 042-742-1251               | さませんのでご注思くにさい。       |
| 学校名           | 公立 相模原市立相陽中学校 令和02年3月卒業見   |                      |

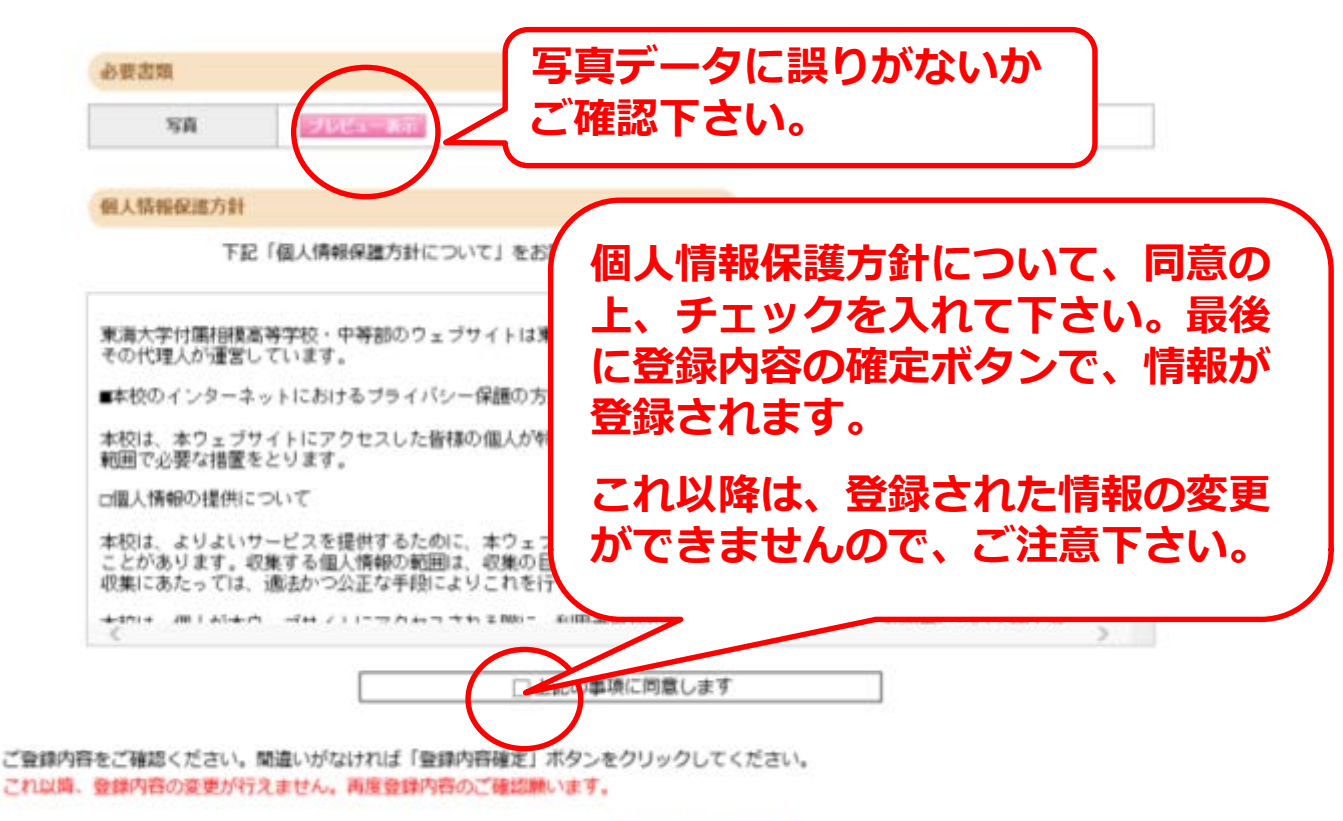

6866 ARG 28049482

### 【支払方法選択】

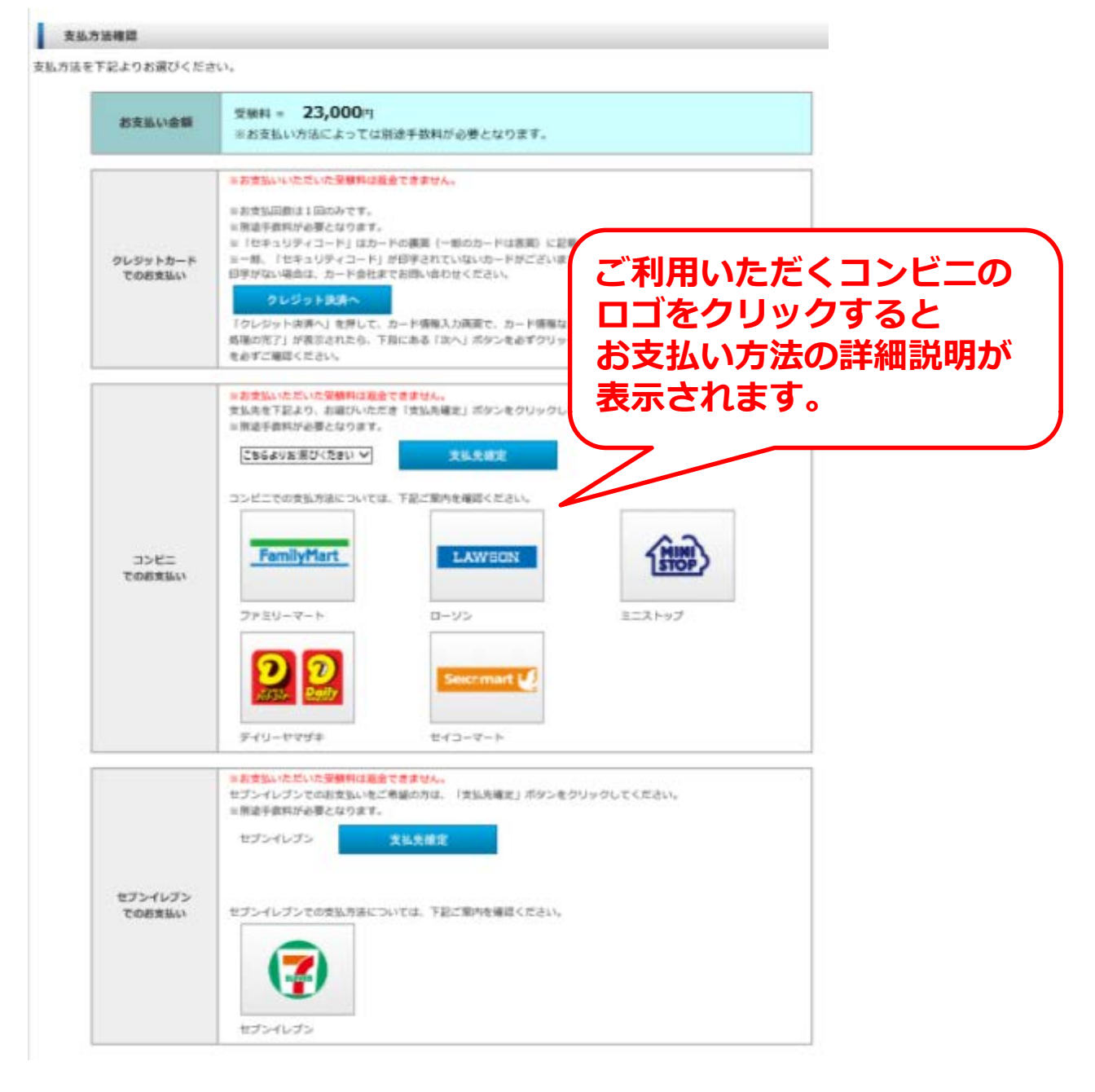

以下のお支払方法を選択できます。 ・クレジットカード ・コンビニエンスストア ・セブンイレブン ※支払方法選択後の変更はできませんので、ご注意ください。

### 【コンビニエンスストア支払】

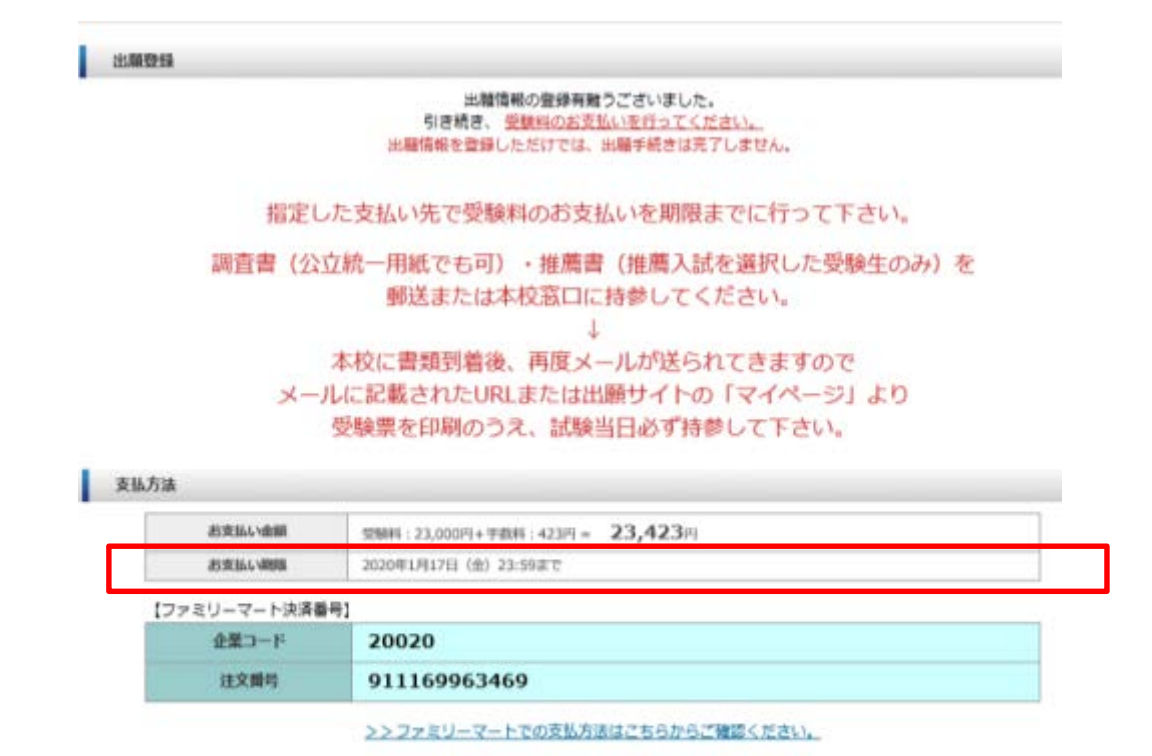

|        | 5057543019                                              |  |
|--------|---------------------------------------------------------|--|
| 出新注意的引 | この最可は受験最同ではありません。<br>ご登録外俗の相応に必要となりますので、大事に保管しておいてください。 |  |

- 支払方法選択画面にてコンビニ支払を選択すると、上記画面が表示されます。
- 期限内に受験料をお支払いいただき、必要書類送付後に送信されるメール、またはマイページより受験票の印刷を行ってください。

### 【セブンイレブン支払】

| お支払い金額     | 受験料:23,000円+手数料:423円= 23,423円                                                                                                    |
|------------|----------------------------------------------------------------------------------------------------|
| お支払い期間     | 2020年1月17日(金)23:59まで                                                                                                    |
| ブン・イレゴン決済系 | =1                                                                                                    |
| 払込素番号      | 7204744624086                                                                                                    |
| 払込業画面      | <u>払込票面面へ</u> 払込票面面にアクセスす     にて受験料をお支払いくださ <i>と と と と と と と と と と と と と と と と と と と と と と と と と と と と と と と と と と と E E E</i>                                                                                                    |
|            | >>セブン-イレブンでの支払方法は、<br>AMA CRU<br>AMA CRU<br>AMA CR |
|            | <ul> <li>A training of the second second secon</li></ul>                                                                                                    |

### 【クレジットカード支払】

インターネット出願サービス

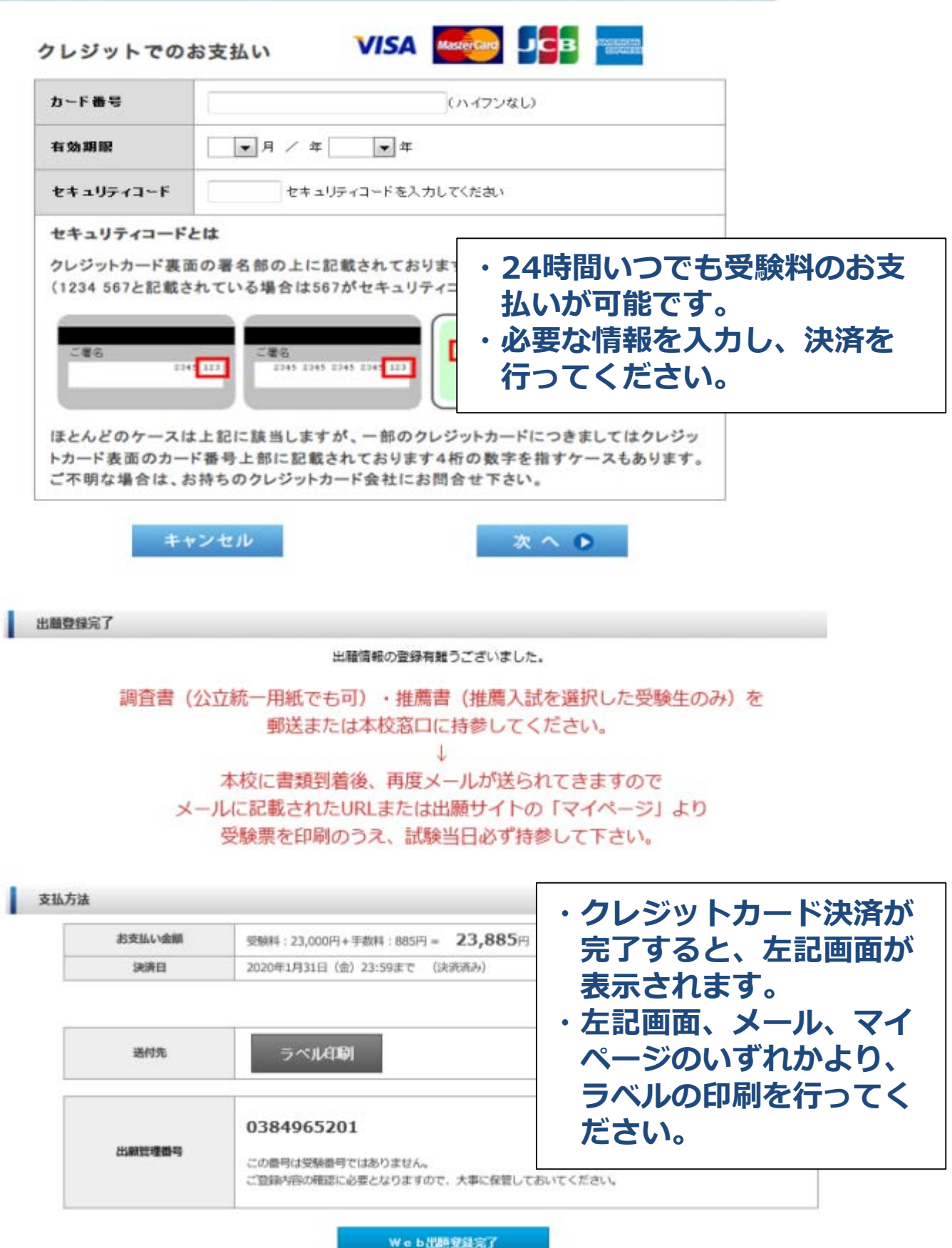

#### 【マイページ機能】

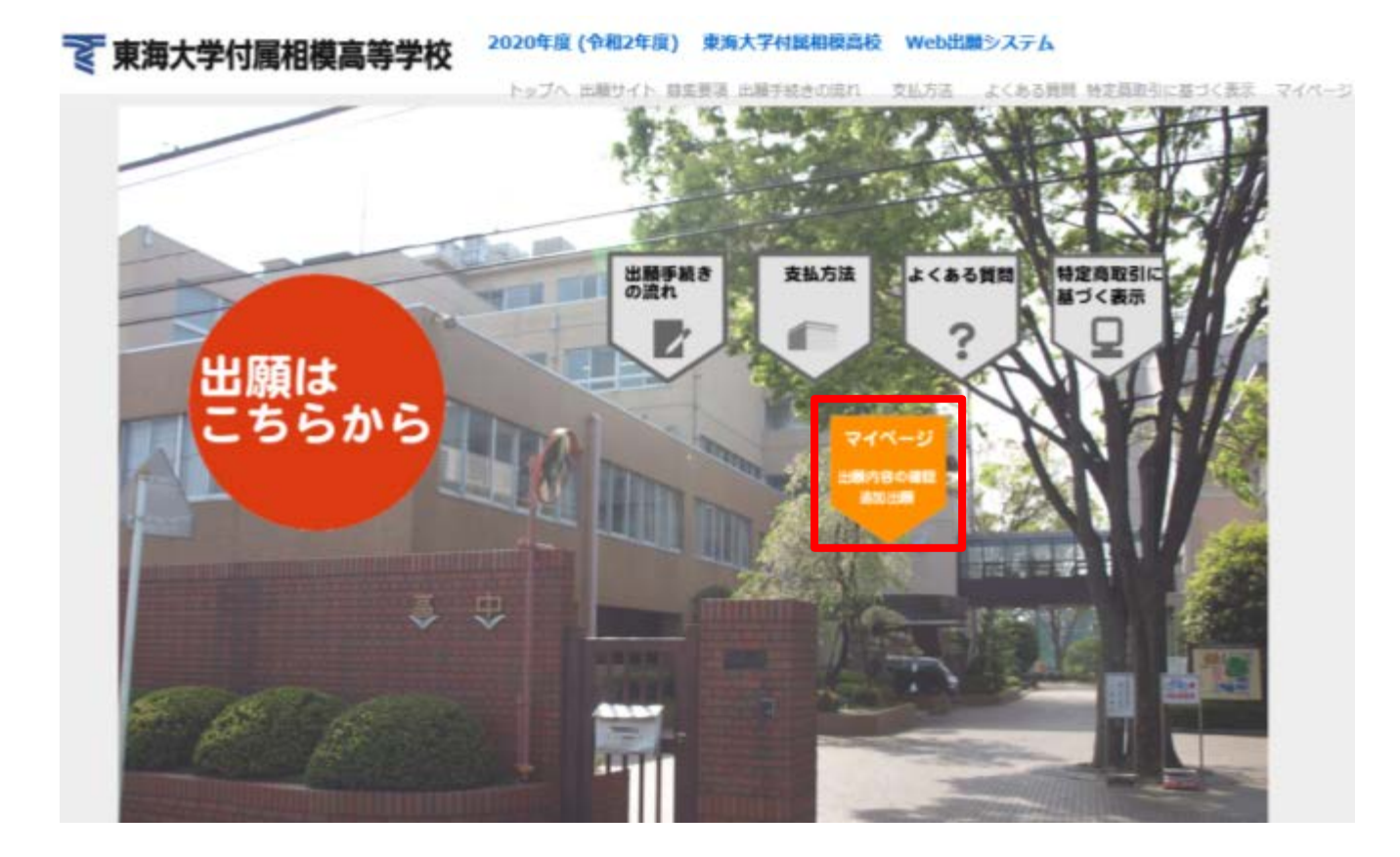

- ・追加出願や出願内容の確認は「マイページ」から行ってください。
- ・トップページの「マイページ 出願内容の確認 追加出願」をク リックしてください。

#### 【マイページ ログイン画面】

| マイページ・ログイン                                                                                           | ログインできない場合                                                      |
|----------------------------------------------------------------------------------------------------|-----------------------------------------------------------------|
| 志願者カナ名: セイ メイ<br>登録メールアドレ<br>ス:<br>西暦 年 月 日<br>志願者生年月日: ※西暦20XX年 01月 01日の形式で入力<br>ださい。<br>性別: ○男性○女性 | 田願時にこ人力いたた<br>た情報と異なっている<br>能性があります。<br>メールアドレスなど、<br>度ご確認ください。 |
| ロヴイン<br>東海大学<br>Web出願時に入力した内容と同じ内容で入力してくださ<br>正確に入力しないと、認証されませんので、ご注意くださ                             | 4 【根高等学校中等部 Web出願<br>5(い。<br>5(い。                               |

## 【マイページ 追加出願・出願情報確認画面】

#### 出願者情報

クリックしてください。

| 氏名      | 東海 花子                     |
|---------|---------------------------|
| カナ名     | トウカイ ハナコ                  |
| メールアドレス | tsukita@core-net.net      |
| 生年月日    | 2004年 08月 01日 (平成16年) 15歳 |
| 性別      | 女性                        |

#### 出胸腺歷

| 受缺册号 | 出願日        | 出版内容 | 支払方法        | 支抵状况                | 表示・印刷             |
|------|------------|------|-------------|---------------------|-------------------|
| 2003 | 2019/11/25 | 一般入时 | クレジットカード支払い | 2019/11/25<br>11:11 | 受験票/受痛証力<br>ラベル出力 |

#### 受験票はA4構型で出力してください。

- ・出願履歴の「表示・印刷」欄の「ラベル出力」をクリックする と宛名ラベルが印刷できます。
- ・出願履歴の「表示・印刷」欄の「受験票/受領証出力」をクリッ クすると受験票と調査書の受領書が印刷できます。

# 受験生の皆様が 重ねられた努力を 入試本番で発揮されることを 祈念しております。 お体にご自愛ください。

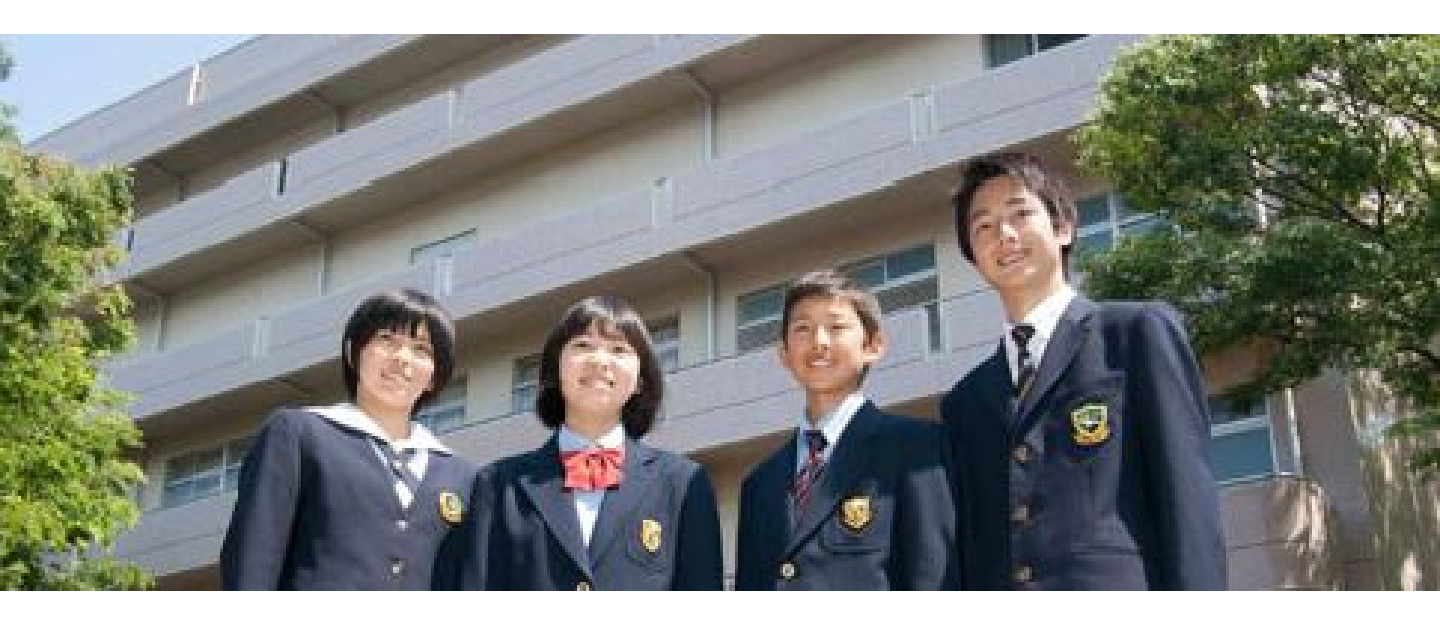

# 중 東海大学付属相模高等学校